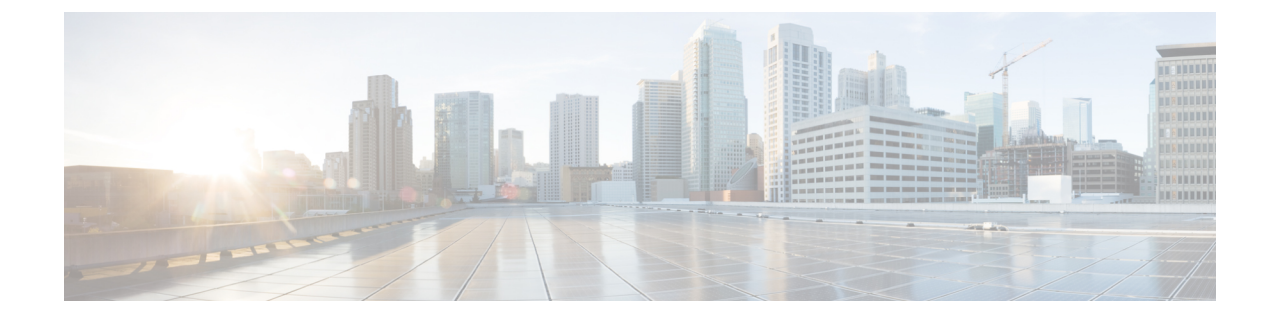

# **Configuring Normalization Policies**

- Viewing a List of Normalization Policies, on page 1
- Adding a Normalization Policy, on page 15
- Working With URI Components for a Request URI, on page 16
- Working With URI Conversion Parameters for a Request URI, on page 16
- Working With URI Parameters for a Request URI, on page 17
- Working With SIP Headers, on page 18
- Working With URI Components for SIP Headers, on page 19
- Working With URI Conversion Parameters for SIP Headers, on page 20
- Working With URI Parameters for SIP Headers, on page 20
- Working With Header Parameters for SIP Headers, on page 21

## **Viewing a List of Normalization Policies**

| o 1    | Choose Configure > Normalization Policies.                                                                                       |
|--------|----------------------------------------------------------------------------------------------------|
|        | The system displays the Normalization Policies page, containing the fields described in the section Normalization Policy Fields. |
| o 2    | To delete a normalization policy, do the following:                                                                              |
|        | a) Check the check box next to the name of the normalization policy to delete.                                                   |
|        | b) Click <b>Remove</b> .                                                                                                    |
|        | c) In the Cisco Unified SIP Proxy header, click <b>Commit Candidate Configuration</b> to commit this change.                     |
| Step 3 | To revert any changes you have made back to the state they were in at the time of the last commit, do the following:             |
|        | a) Check the check box next to the name of the normalization policy that has the changes to revert back to.                      |
|        | b) Click <b>Revert</b> .                                                                                                    |
|        | c) In the Cisco Unified SIP Proxy header, click <b>Commit Candidate Configuration</b> to commit this change.                     |

### **About Normalization Policies**

Normalization policies modify SIP messages to account for incompatibilities between networks.

### **Normalization Policy Fields**

The table lists the fields on the Normalization Policies page.

**Table 1: Normalization Policy Parameters** 

| Parameter | Description                                                                                                  |
|-----------|----------------------------------------------------------------------------------------------------|
| State     | Can be one of the following:                                                                                 |
|           | • New—New record. Will be added to the active configuration when it is committed.                            |
|           | <ul> <li>Modified—Modified record. Will become the<br/>active configuration when it is committed.</li> </ul> |
|           | • Deleted—Deleted record. Will be removed from the active configuration when it is committed.                |
|           | • Active—Active record and active configuration.                                                             |
| Name      | Name of this normalization policy.                                                                           |

## **Request URI, URI Component Fields**

The table lists the fields on the Normalization Policy '<**name of normalization policy**>' page when the Request URI and URI Component tabs are displayed.

| Parameter     | Description                                                                                                    |
|---------------|----------------------------------------------------------------------------------------------------|
| Category      | There are five boxes on this page, one for each of the following:                                                                    |
|               | • User—Specifies the normalization policy to apply to the user URI component.                                                        |
|               | • Phone—Specifies the normalization policy to apply to the phone URI component.                                                      |
|               | • Host—Specifies the normalization policy to apply to the host URI component.                                                        |
|               | • Host and Port—Specifies the normalization policy to apply to the host-port URI component.                                          |
|               | • URI—Specifies the normalization policy to apply to the full URI.                                                                   |
|               | For each box, enter the match pattern and replace value.                                                                             |
| Match Pattern | Specifies the regular expression string in the URI component that is matched. If you enter <b>all</b> , the full header is replaced. |
| Replace Value | Specifies the regular expression string in the URI component that replaces the matched string.                                       |

#### Table 2: Request URI, URI Component Fields

### **Related Topics**

Managing the System Configuration

### **Request URI, URI Conversion Fields**

The table lists the fields on the Normalization Policy '<**name of normalization policy**>' page when the Request URI and URI Conversion tabs are displayed.

| Parameter                     | Description                                                              |
|-------------------------------|--------------------------------------------------------------------------|
| SIP URI to TEL URI Conversion | 1                                                                        |
| Conversion                    | Whether this conversion is enabled or disabled. The default is disabled. |
| TEL URI to SIP URI Conversion | 1                                                                        |
| Conversion                    | Whether this conversion is enabled or disabled. The default is disabled. |

#### Table 3: Request URI, URI Conversion Fields

| Parameter | Description                    |
|-----------|--------------------------------|
| Host      | Specifies the host of the URI. |
| Port      | Specifies the port of the URI. |

Managing the System Configuration

## **Request URI, URI Parameter Fields**

The table lists the fields on the Normalization Policy '**<name of normalization policy>'** page when the Request URI and URI Parameter tabs are displayed.

| Parameter             | Description                                                                                   |  |
|-----------------------|-----------------------------------------------------------------------------------------------|--|
| Add URI Parameters    |                                                                                               |  |
| State                 | Can be one of the following:                                                                  |  |
|                       | • New—New record. Will be added to the active configuration when it is committed.             |  |
|                       | • Modified—Modified record. Will become the active configuration when it is committed.        |  |
|                       | • Deleted—Deleted record. Will be removed from the active configuration when it is committed. |  |
|                       | • Active—Active record and active configuration.                                              |  |
| Name                  | Specifies the URI parameter name to which the normalization rule applies.                     |  |
| Value                 | Specifies the value to be added to the URI parameter.                                         |  |
| Remove URI Parameters | I                                                                                             |  |
| State                 | Can be one of the following:                                                                  |  |
|                       | • New—New record. Will be added to the active configuration when it is committed.             |  |
|                       | • Modified—Modified record. Will become the active configuration when it is committed.        |  |
|                       | • Deleted—Deleted record. Will be removed from the active configuration when it is committed. |  |
|                       | • Active—Active record and active configuration.                                              |  |
| Name                  | Specifies the URI parameter name.                                                             |  |
|                       | 1                                                                                             |  |

### Table 4: Request URI, URI Parameter Fields

| Parameter             | Description                                                                                                    |
|-----------------------|----------------------------------------------------------------------------------------------------|
| Update URI Parameters |                                                                                                    |
| State                 | Can be one of the following:                                                                                                    |
|                       | • New—New record. Will be added to the active configuration when it is committed.                                                    |
|                       | • Modified—Modified record. Will become the active configuration when it is committed.                                               |
|                       | • Deleted—Deleted record. Will be removed from the active configuration when it is committed.                                        |
|                       | • Active—Active record and active configuration.                                                                                     |
| Name                  | Specifies the header parameter name.                                                                                                 |
| Match Pattern         | Specifies the regular expression string in the URI parameter that is matched. If you enter <b>all</b> , the full header is replaced. |
| Replace Value         | Specifies the regular expression string in the URI parameter that replaces the matched string.                                       |

Managing the System Configuration

## **SIP Headers Fields**

The table lists the fields on the Normalization Policy '<**name of normalization policy**>' page when the SIP Header tabs are displayed.

Table 5: SIP Header Parameter Fields

| Parameter       | Description                                                                                   |
|-----------------|-----------------------------------------------------------------------------------------------|
| Add SIP Headers |                                                                                               |
| State           | Can be one of the following:                                                                  |
|                 | • New—New record. Will be added to the active configuration when it is committed.             |
|                 | • Modified—Modified record. Will become the active configuration when it is committed.        |
|                 | • Deleted—Deleted record. Will be removed from the active configuration when it is committed. |
|                 | • Active—Active record and active configuration.                                              |

| Parameter                        | Description                                                                                                    |
|----------------------------------|----------------------------------------------------------------------------------------------------|
| SIP Header Name                  | Specifies the SIP message header for which the<br>normalization step is applicable. Examples include:<br>From, To, Record-Route, Diversion, Request-URI,<br>and P-Asserted-Identity. |
| SIP Header Instances             | The SIP header instances to be added.                                                                                                    |
| Remove SIP Headers               |                                                                                                    |
| State                            | Can be one of the following:                                                                                                    |
|                                  | • New—New record. Will be added to the active configuration when it is committed.                                                                                                    |
|                                  | • Modified—Modified record. Will become the active configuration when it is committed.                                                                                               |
|                                  | • Deleted—Deleted record. Will be removed from the active configuration when it is committed.                                                                                        |
|                                  | • Active—Active record and active configuration.                                                                                                    |
| SIP Header Name                  | Specifies the SIP message header for which the<br>normalization step is applicable. Examples include:<br>From, To, Record-Route, Diversion, Request-URI,<br>and P-Asserted-Identity. |
| Total Number of Header Instances | Total number of SIP header instances to be removed.                                                                                                    |
| Update SIP Headers               |                                                                                                    |
| State                            | Can be one of the following:                                                                                                    |
|                                  | • New—New record. Will be added to the active configuration when it is committed.                                                                                                    |
|                                  | • Modified—Modified record. Will become the active configuration when it is committed.                                                                                               |
|                                  | • Deleted—Deleted record. Will be removed from the active configuration when it is committed.                                                                                        |
|                                  | • Active—Active record and active configuration.                                                                                                    |
| SIP Header Name                  | Specifies the SIP message header for which the<br>normalization step is applicable. Examples include:<br>From, To, Record-Route, Diversion, Request-URI,<br>and P-Asserted-Identity. |

| Parameter        | Description                                                                                                    |
|------------------|----------------------------------------------------------------------------------------------------|
| SIP Header Index | <ul> <li>Can be one of the following:</li> <li>first—Specifies that if there are multiple occurrences of a given header parameter, this normalization step is applied only to the first occurrence.</li> <li>last—Specifies that if there are multiple occurrences of a given header parameter, this normalization step is applied only to the last occurrence.</li> </ul> |
|                  | • all—Specifies that if there are multiple occurrences of a given header parameter, this normalization step is applied to all occurrences.                                                                                                    |
| Match Pattern    | Specifies the regular expression string in the header parameter that is matched. If you enter <b>all</b> , the full header is replaced.                                                                                                    |
| Replace Value    | Specifies the regular expression string in the header parameter that replaces the matched string.                                                                                                    |

Managing the System Configuration

## **SIP Header, URI Component Fields**

The table lists the fields on the Normalization Policy '<name of normalization policy>' page when the SIP Header and URI Component tabs are displayed.

Table 6: SIP Header, URI Component Fields

| Parameter | Description                                                                                                  |
|-----------|----------------------------------------------------------------------------------------------------|
| State     | Can be one of the following:                                                                                 |
|           | • New—New record. Will be added to the active configuration when it is committed.                            |
|           | <ul> <li>Modified—Modified record. Will become the<br/>active configuration when it is committed.</li> </ul> |
|           | • Deleted—Deleted record. Will be removed from the active configuration when it is committed.                |
|           | • Active—Active record and active configuration.                                                             |

| Parameter          | Description                                                                                                    |
|--------------------|----------------------------------------------------------------------------------------------------|
| SIP Header Name    | Specifies the SIP message header for which the<br>normalization step is applicable. Examples include:<br>From, To, Record-Route, Diversion, Request-URI,<br>and P-Asserted-Identity. |
| SIP Header Index   | Can be one of the following:                                                                                                    |
|                    | • first—Specifies that if there are multiple<br>occurrences of a given URI component, apply<br>this normalization step only to the first<br>occurrence.                              |
|                    | • last—Specifies that if there are multiple<br>occurrences of a given URI component, apply<br>this normalization step only to the last<br>occurrence.                                |
|                    | • all—Specifies that if there are multiple occurrences of a given URI component, apply this normalization step to all occurrences.                                                   |
| URI Component Type | Can be one of the following:                                                                                                    |
|                    | • URI—Specifies the lookup policy to apply to the full URI.                                                                                                    |
|                    | • User (default)—Specifies the lookup policy to apply to the user URI component.                                                                                                    |
|                    | • Phone—Specifies the lookup policy to apply to the phone URI component.                                                                                                    |
|                    | • Host—Specifies the lookup policy to apply to the host URI component.                                                                                                    |
|                    | • Host-Port—Specifies the lookup policy to apply to the host-port URI component.                                                                                                    |
| Match Pattern      | Specifies the regular expression string in the URI component that is matched. If you enter <b>all</b> , the full header is replaced.                                                 |
| Replace Value      | Specifies the regular expression string in the URI component that replaces the matched string.                                                                                       |

Managing the System Configuration

## **SIP Header, URI Conversion Fields**

The table lists the fields on the Normalization Policy '<name of normalization policy>' page when the SIP Header and URI Conversion tabs are displayed.

| Parameter                      | Description                                                                                                    |
|--------------------------------|----------------------------------------------------------------------------------------------------|
| TEL URI to SIP URI Conversions |                                                                                                    |
| State                          | Can be one of the following:                                                                                                    |
|                                | • New—New record. Will be added to the active configuration when it is committed.                                                                                                    |
|                                | <ul> <li>Modified—Modified record. Will become the active configuration when it is committed.</li> </ul>                                                                             |
|                                | • Deleted—Deleted record. Will be removed from the active configuration when it is committed.                                                                                        |
|                                | • Active—Active record and active configuration.                                                                                                    |
| SIP Header Name                | Specifies the SIP message header for which the<br>normalization step is applicable. Examples include:<br>From, To, Record-Route, Diversion, Request-URI,<br>and P-Asserted-Identity. |
| SIP Header Index               | Can be one of the following:                                                                                                    |
|                                | • first—Specifies that if there are multiple occurrences of a given TEL URI, apply this normalization step only to the first occurrence.                                             |
|                                | • last—Specifies that if there are multiple occurrences of a given TEL URI, apply this normalization step only to the last occurrence.                                               |
|                                | • all—Specifies that if there are multiple occurrences of a given TEL URI, apply this normalization step to all occurrences.                                                         |
| Host                           | Specifies the host of the URI.                                                                                                    |
| Port                           | Specifies the port of the URI.                                                                                                    |
| SIP URI to TEL URI Conversions |                                                                                                    |
| State                          | Can be one of the following:                                                                                                    |
|                                | • New—New record. Will be added to the active configuration when it is committed.                                                                                                    |
|                                | • Modified—Modified record. Will become the active configuration when it is committed.                                                                                               |
|                                | • Deleted—Deleted record. Will be removed from the active configuration when it is committed.                                                                                        |
|                                | • Active—Active record and active configuration.                                                                                                    |

### Table 7: SIP Header, URI Conversion Fields

| Parameter        | Description                                                                                                    |
|------------------|----------------------------------------------------------------------------------------------------|
| SIP Header Name  | Specifies the SIP message header for which the<br>normalization step is applicable. Examples include:<br>From, To, Record-Route, Diversion, Request-URI,<br>and P-Asserted-Identity. |
| SIP Header Index | Can be one of the following:                                                                                                    |
|                  | • first—Specifies that if there are multiple occurrences of a specific SIP URI, apply this normalization step only to the first occurrence.                                          |
|                  | • last—Specifies that if there are multiple<br>occurrences of a specific SIP URI, apply this<br>normalization step only to the last occurrence.                                      |
|                  | • all—Specifies that if there are multiple occurrences of a specific SIP URI, apply this normalization step to all occurrences.                                                      |

Managing the System Configuration

## **SIP Header, URI Parameter Fields**

The table lists the fields on the Normalization Policy '<name of normalization policy>' page when the SIP Header and URI Parameter tabs are displayed.

### Table 8: SIP Header, URI Parameter Fields

| Parameter          | Description                                                                                                    |
|--------------------|----------------------------------------------------------------------------------------------------|
| Add URI Parameters |                                                                                                    |
| State              | Can be one of the following:                                                                                                    |
|                    | • New—New record. Will be added to the active configuration when it is committed.                                                                                                    |
|                    | • Modified—Modified record. Will become the active configuration when it is committed.                                                                                               |
|                    | • Deleted—Deleted record. Will be removed from the active configuration when it is committed.                                                                                        |
|                    | • Active—Active record and active configuration.                                                                                                    |
| SIP Header Name    | Specifies the SIP message header for which the<br>normalization step is applicable. Examples include:<br>From, To, Record-Route, Diversion, Request-URI,<br>and P-Asserted-Identity. |

| Parameter             | Description                                                                                                    |
|-----------------------|----------------------------------------------------------------------------------------------------|
| SIP Header Index      | Can be one of the following:                                                                                                    |
|                       | • first—Specifies that if there are multiple occurrences of a given URI parameter, apply this normalization step only to the first occurrence.                                       |
|                       | • last—Specifies that if there are multiple<br>occurrences of a given URI parameter, apply this<br>normalization step only to the last occurrence.                                   |
|                       | • all—Specifies that if there are multiple occurrences of a given URI parameter, apply this normalization step to all occurrences.                                                   |
| Parameter Name        | Specifies the URI parameter name to which the normalization rule applies.                                                                                                    |
| Value                 | Specifies the value to be added.                                                                                                    |
| Remove URI Parameters |                                                                                                    |
| State                 | Can be one of the following:                                                                                                    |
|                       | • New—New record. Will be added to the active configuration when it is committed.                                                                                                    |
|                       | • Modified—Modified record. Will become the active configuration when it is committed.                                                                                               |
|                       | • Deleted—Deleted record. Will be removed from the active configuration when it is committed.                                                                                        |
|                       | • Active—Active record and active configuration.                                                                                                    |
| SIP Header Name       | Specifies the SIP message header for which the<br>normalization step is applicable. Examples include:<br>From, To, Record-Route, Diversion, Request-URI,<br>and P-Asserted-Identity. |
| SIP Header Index      | Can be one of the following:                                                                                                    |
|                       | • first—Specifies that if there are multiple occurrences of a given URI parameter, apply this normalization step only to the first occurrence.                                       |
|                       | • last—Specifies that if there are multiple<br>occurrences of a given URI parameter, apply this<br>normalization step only to the last occurrence.                                   |
|                       | • all—Specifies that if there are multiple occurrences of a given URI parameter, apply this normalization step to all occurrences.                                                   |

| Parameter             | Description                                                                                                    |
|-----------------------|----------------------------------------------------------------------------------------------------|
| Parameter Name        | Specifies the URI parameter name.                                                                                                    |
| Update URI Parameters |                                                                                                    |
| State                 | Can be one of the following:                                                                                                    |
|                       | • New—New record. Will be added to the active configuration when it is committed.                                                                                                    |
|                       | • Modified—Modified record. Will become the active configuration when it is committed.                                                                                               |
|                       | • Deleted—Deleted record. Will be removed from the active configuration when it is committed.                                                                                        |
|                       | • Active—Active record and active configuration.                                                                                                    |
| SIP Header Name       | Specifies the SIP message header for which the<br>normalization step is applicable. Examples include:<br>From, To, Record-Route, Diversion, Request-URI,<br>and P-Asserted-Identity. |
| SIP Header Index      | Can be one of the following:                                                                                                    |
|                       | • first—Specifies that if there are multiple<br>occurrences of a given URI parameter, apply this<br>normalization step only to the first occurrence.                                 |
|                       | • last—Specifies that if there are multiple occurrences of a given URI parameter, apply this normalization step only to the last occurrence.                                         |
|                       | • all—Specifies that if there are multiple occurrences of a given URI parameter, apply this normalization step to all occurrences.                                                   |
| Parameter Name        | Specifies the header parameter name.                                                                                                    |
| Match Pattern         | Specifies the regular expression string in the URI parameter that is matched. If you enter <b>all</b> , the full header is replaced.                                                 |
| Replace Value         | Specifies the regular expression string in the URI parameter that replaces the matched string.                                                                                       |

Managing the System Configuration

### **SIP Header, Header Parameter Fields**

The table lists the fields on the Normalization Policy '<name of normalization policy>' page when the SIP Header and Header Parameter tabs are displayed.

| Parameter                | Description                                                                                                    |
|--------------------------|----------------------------------------------------------------------------------------------------|
| Add Header Parameters    |                                                                                                    |
| State                    | Can be one of the following:                                                                                                    |
|                          | • New—New record. Will be added to the active configuration when it is committed.                                                                                                    |
|                          | • Modified—Modified record. Will become the active configuration when it is committed.                                                                                               |
|                          | • Deleted—Deleted record. Will be removed from the active configuration when it is committed.                                                                                        |
|                          | • Active—Active record and active configuration.                                                                                                    |
| SIP Header Name          | Specifies the SIP message header for which the<br>normalization step is applicable. Examples include:<br>From, To, Record-Route, Diversion, Request-URI,<br>and P-Asserted-Identity. |
| SIP Header Index         | Can be one of the following:                                                                                                    |
|                          | • first—Specifies that if there are multiple occurrences of a given header parameter, this normalization step is applied only to the first occurrence.                               |
|                          | • last—Specifies that if there are multiple<br>occurrences of a given header parameter, this<br>normalization step is applied only to the last<br>occurrence.                        |
|                          | • all—Specifies that if there are multiple<br>occurrences of a given header parameter, this<br>normalization step is applied to all occurrences.                                     |
| Parameter Name           | Name of this add URI parameter.                                                                                                    |
| Value                    | Value of the add URI parameter.                                                                                                    |
| Remove Header Parameters | 1                                                                                                    |

### Table 9: SIP Header, Header Parameter Fields

| Parameter                | Description                                                                                                    |
|--------------------------|----------------------------------------------------------------------------------------------------|
| State                    | Can be one of the following:                                                                                                    |
|                          | • New—New record. Will be added to the active configuration when it is committed.                                                                                                    |
|                          | • Modified—Modified record. Will become the active configuration when it is committed.                                                                                               |
|                          | • Deleted—Deleted record. Will be removed from the active configuration when it is committed.                                                                                        |
|                          | • Active—Active record and active configuration.                                                                                                    |
| SIP Header Name          | Specifies the SIP message header for which the<br>normalization step is applicable. Examples include:<br>From, To, Record-Route, Diversion, Request-URI,<br>and P-Asserted-Identity. |
| SIP Header Index         | Can be one of the following:                                                                                                    |
|                          | • first—Specifies that if there are multiple occurrences of a given header parameter, this normalization step is applied only to the first occurrence.                               |
|                          | • last—Specifies that if there are multiple<br>occurrences of a given header parameter, this<br>normalization step is applied only to the last<br>occurrence.                        |
|                          | • all—Specifies that if there are multiple occurrences of a given header parameter, this normalization step is applied to all occurrences.                                           |
| Parameter Name           | Name of this remove URI parameter.                                                                                                    |
| Update Header Parameters |                                                                                                    |
| State                    | Can be one of the following:                                                                                                    |
|                          | • New—New record. Will be added to the active configuration when it is committed.                                                                                                    |
|                          | • Modified—Modified record. Will become the active configuration when it is committed.                                                                                               |
|                          | • Deleted—Deleted record. Will be removed from the active configuration when it is committed.                                                                                        |
|                          | • Active—Active record and active configuration.                                                                                                    |

| Parameter        | Description                                                                                                    |
|------------------|----------------------------------------------------------------------------------------------------|
| SIP Header Name  | Specifies the SIP message header for which the<br>normalization step is applicable. Examples include:<br>From, To, Record-Route, Diversion, Request-URI,<br>and P-Asserted-Identity.                                                                                                    |
| SIP Header Index | <ul> <li>Can be one of the following:</li> <li>first—Specifies that if there are multiple occurrences of a given header parameter, this normalization step is applied only to the first occurrence.</li> <li>last—Specifies that if there are multiple occurrences of a given header parameter, this normalization step is applied only to the last occurrence.</li> <li>all—Specifies that if there are multiple</li> </ul> |
| Parameter Name   | occurrences of a given header parameter, this<br>normalization step is applied to all occurrences.                                                                                                    |
| Match Pattern    | Specifies the regular expression string in the URI                                                                                                    |
|                  | component that is matched. If you enter <b>all</b> , the full header is replaced.                                                                                                    |
| Replace Value    | Specifies the regular expression string in the URI component that replaces the matched string.                                                                                                    |

Managing the System Configuration

# **Adding a Normalization Policy**

| Step 1 | Choose Configure > Normalization Policies.                                                     |
|--------|------------------------------------------------------------------------------------------------|
|        | The system displays the Normalization Policies page.                                           |
| Step 2 | Click Add.                                                                                     |
|        | The system displays the Normalization Policies page.                                           |
| Step 3 | Enter a name for this normalization policy.                                                    |
|        | Click Add.                                                                                     |
|        | The system displays the Normalization Policies page, with the new normalization policy listed. |
|        |                                                                                                |

**Step 4** In the Cisco Unified SIP Proxy header, click **Commit Candidate Configuration** to commit this change.

### **Related Topics**

Managing the System Configuration

## Working With URI Components for a Request URI

#### Procedure

| Step 1 | Choose Configure > Normalization Policies.                                                                                                    |
|--------|----------------------------------------------------------------------------------------------------|
|        | The system displays the Normalization Policies page.                                                                                                    |
| Step 2 | Click the underlined name of the normalization policy to work with.                                                                                                    |
|        | The system displays the Normalization Policy ' <b><name b="" normalization="" of="" policy<="">&gt;' page and the URI Component tab is highlighted.</name></b>                                                                                                    |
| Step 3 | <ul> <li>To add or edit a URI component, do the following:</li> <li>a) Check the check box of the component to which you want to add or edit values.</li> <li>b) Enter or change values. See Request URI, URI Component Fields, on page 2.</li> <li>c) Click Update.</li> </ul> |
| Step 4 | <ul><li>To delete a URI component, do the following:</li><li>a) Uncheck the check box of the component to delete.</li><li>b) Click Update.</li></ul>                                                                                                    |
| Step 5 | In the Cisco Unified SIP Proxy header, click Commit Candidate Configuration to commit this change.                                                                                                    |

#### **Related Topics**

Managing the System Configuration

## **Working With URI Conversion Parameters for a Request URI**

Follow this procedure to configure a normalization policy step that converts a destination TEL URI to a SIP URI with the given host-port value.

| Step 1 | Choose Configure > Normalization Policies.                                                           |
|--------|----------------------------------------------------------------------------------------------------|
|        | The system displays the Normalization Policies page.                                                 |
| Step 2 | Click the underlined name of the normalization policy to work with.                                  |
|        | The system displays the Normalization Policy ' <name normalization="" of="" policy="">' page.</name> |

| Step 3 | Click the URI Conversion tab.                                                                             |
|--------|----------------------------------------------------------------------------------------------------|
| Step 4 | Enter or update values. See Request URI, URI Conversion Fields, on page 3.                                |
| Step 5 | Click Update.                                                                                             |
| Step 6 | In the Cisco Unified SIP Proxy header, click <b>Commit Candidate Configuration</b> to commit this change. |

Managing the System Configuration

# **Working With URI Parameters for a Request URI**

| Step 1           | Choose Configure > Normalization Policies.                                                                                                    |
|------------------|----------------------------------------------------------------------------------------------------|
|                  | The system displays the Normalization Policies page.                                                                                                    |
| Step 2           | Click the underlined name of the normalization policy to work with.                                                                                                    |
|                  | The system displays the Normalization Policy ' <name normalization="" of="" policy="">' page.</name>                                                                                                    |
| Step 3<br>Step 4 | Click the URI Parameter tab.<br>To add a URI parameter to the Request URI, do the following:                                                                                                    |
|                  | <ul><li>a) Under the Add URI Parameters heading, click New.</li><li>b) Enter the name of the parameter and a value.</li><li>c) Click Add.</li></ul>                                                                                                    |
| Step 5           | <ul> <li>To remove a parameter from the URI, do the following:</li> <li>a) Under the Remove URI Parameters heading, click New.</li> <li>b) Enter the name of the parameter to remove.</li> <li>c) Click Add.</li> </ul>                                                                                  |
| Step 6           | <ul> <li>To update a parameter in the URI, do the following:</li> <li>a) Under the Update URI Parameters heading, click New.</li> <li>b) Enter the name of the parameter to update and the pattern to match. Optionally, you can enter a value to replace the pattern.</li> <li>c) Click Add.</li> </ul> |
| Step 7           | To remove any parameters that you added in <b>Step 4</b> to Step 6Step 6, check the check box next to the parameter and click <b>Remove</b> .                                                                                                    |
| Step 8           | To revert to the previous setting for any parameters that you added in <b>Step 4</b> to <b>Step 6</b> , check the check box next to the parameter and click <b>Revert</b> .                                                                                                    |
| Step 9           | To edit the add or update parameters that you added in <b>Step 4</b> or <b>Step 6</b> , click the name of the parameter and make changes.                                                                                                    |
| Step 10          | In the Cisco Unified SIP Proxy header, click <b>Commit Candidate Configuration</b> to commit this change.                                                                                                    |

Managing the System Configuration

# **Working With SIP Headers**

| Step 1 | Choose Configure > Normalization Policies.                                                                                                    |
|--------|----------------------------------------------------------------------------------------------------|
|        | The system displays the Normalization Policies page.                                                                                                    |
| Step 2 | Click the underlined name of the normalization policy to which you want to add a SIP header.                                                                                                    |
|        | The system displays the Normalization Policy ' <name normalization="" of="" policy="">' page.</name>                                                                                                |
| Step 3 | Click the SIP Header tab.                                                                                                    |
|        | The system displays the Normalization Policy <b>'<name normalization="" of="" policy="">'</name></b> page with the SIP Header tabs displayed.                                                       |
| Step 4 | To add a SIP header, do the following:                                                                                                    |
|        | a) Under the Add SIP Headers heading, click <b>New</b> .                                                                                                    |
|        | b) Enter the name of the parameter.                                                                                                    |
|        | <ul> <li>c) Click Add.</li> <li>d) Enter a SIP begder index and value.</li> </ul>                                                                                                    |
|        | e) Click Add.                                                                                                    |
|        | <ul> <li>f) Click Cancel to go back to the Normalization Policy: <name normalization="" of="" policy=""> page with the<br/>SIP Header tabs displayed.</name></li> </ul>                             |
| Step 5 | To remove a SIP header, do the following:                                                                                                    |
|        | a) Under the Remove SIP Headers heading, click New.                                                                                                    |
|        | <ul><li>b) Enter the name of the SIP header to remove. Enter the number of header instances to be removed from the top and the number to be removed from the bottom.</li><li>c) Click Add</li></ul> |
| Ston 6 | To undate a SIP header, do the following:                                                                                                    |
| Step o | a) Under the Undate SIP Headers heading click <b>New</b>                                                                                                    |
|        | <ul><li>b) Enter the name of the SIP header to update and the pattern to match. You can optionally enter a SIP header index and a value to replace the pattern with.</li></ul>                      |
|        | c) Click Add.                                                                                                    |
| Step 7 | To remove any SIP headers that you added in <b>Step 4</b> to <b>Step 6</b> , check the check box next to the parameter and click <b>Remove</b> .                                                    |
| Step 8 | To revert to the previous setting for any SIP headers that you added in <b>Step 4</b> to <b>Step 6</b> , check the check box next to the SIP header and click <b>Revert</b> .                       |
| Step 9 | To edit the add or update parameters that you added in <b>Step 4</b> or <b>Step 6</b> , click the name of the SIP header and make changes.                                                          |

I

**Step 10** In the Cisco Unified SIP Proxy header, click **Commit Candidate Configuration** to commit this change.

### **Related Topics**

Managing the System Configuration

# **Working With URI Components for SIP Headers**

Follow this procedure to configure a normalization policy step that updates a URI component field within a header of the source message.

### Procedure

| Step 1 | Choose Configure > Normalization Policies.                                                                                                    |
|--------|----------------------------------------------------------------------------------------------------|
|        | The system displays the Normalization Policies page.                                                                                            |
| Step 2 | Click the underlined name of the normalization policy to work with.                                                                             |
|        | The system displays the Normalization Policy ' <name normalization="" of="" policy="">' page.</name>                                            |
| Step 3 | Click the SIP Header tab.                                                                                                    |
| Step 4 | Click the URI Component tab.                                                                                                    |
| Step 5 | To add a URI component to a SIP header, do the following:                                                                                       |
|        | a) Click <b>New</b> .                                                                                                    |
|        | b) Enter values. See SIP Header, URI Component Fields, on page 7.                                                                               |
|        | c) Click Add.                                                                                                    |
| Step 6 | To edit a URI component for a SIP header, do the following:                                                                                     |
|        | a) Click the underlined name of the SIP header.                                                                                                 |
|        | b) Update the match pattern or replace values. See SIP Header, URI Component Fields, on page 7.                                                 |
|        | c) Click <b>Update</b> .                                                                                                    |
| Step 7 | To remove a URI component for a SIP header, check the check box next to the URI component and click                                             |
|        | Remove.                                                                                                    |
| Step 8 | To revert to the previous setting for a URI component for a SIP header, check the check box next to the URI component and click <b>Revert</b> . |
| Step 9 | In the Cisco Unified SIP Proxy header, click Commit Candidate Configuration to commit this change.                                              |
|        |                                                                                                    |
|        | Related Topics                                                                                                    |

Managing the System Configuration

## **Working With URI Conversion Parameters for SIP Headers**

### Procedure

| Step 1 | Choose Configure > Normalization Policies.                                                                                                    |
|--------|----------------------------------------------------------------------------------------------------|
|        | The system displays the Normalization Policies page.                                                                                                 |
| Step 2 | Click the underlined name of the normalization policy to work with.                                                                                  |
|        | The system displays the Normalization Policy ' <name normalization="" of="" policy="">' page.</name>                                                 |
| Step 3 | Click the SIP Header tab.                                                                                                    |
| Step 4 | Click the URI Conversion tab.                                                                                                    |
| Step 5 | To add a new conversion parameter, do the following:                                                                                                 |
| -      | a) Click <b>New</b> under either the TEL URI to SIP URI Conversions header or the SIP URI to TEL URI Conversions header.                             |
|        | b) Enter values. See SIP Header, URI Conversion Fields, on page 8the section SIP Header, URI Conversion Fields.                                      |
|        | c) Click Add.                                                                                                    |
| Step 6 | To edit a TEL URI to SIP URI conversion parameter, do the following:                                                                                 |
|        | a) Click the underlined name of the SIP header.                                                                                                    |
|        | b) Update values. See SIP Header, URI Conversion Fields, on page 8.                                                                                  |
|        | c) Click Update.                                                                                                    |
| Step 7 | To remove a URI conversion parameter, check the check box next to the URI conversion parameter and click <b>Remove</b> .                             |
| Step 8 | To revert to the previous setting for a URI conversion parameter, check the check box next to the URI conversion parameter and click <b>Revert</b> . |
| Step 9 | In the Cisco Unified SIP Proxy header, click Commit Candidate Configuration to commit this change.                                                   |
|        |                                                                                                    |

### **Related Topics**

Managing the System Configuration

## **Working With URI Parameters for SIP Headers**

| Step 1 | Choose Configure > Normalization Policies.                                                           |
|--------|----------------------------------------------------------------------------------------------------|
|        | The system displays the Normalization Policies page.                                                 |
| Step 2 | Click the underlined name of the normalization policy to work with.                                  |
|        | The system displays the Normalization Policy ' <name normalization="" of="" policy="">' page.</name> |

| Step 3  | Click the SIP Header tab.                                                                                                    |
|---------|----------------------------------------------------------------------------------------------------|
| Step 4  | Click the URI Parameter tab.                                                                                                    |
| Step 5  | To add a URI parameter to the SIP header do the following:                                                                                                    |
|         | a) Under the Add URI Parameters heading, click <b>New</b> .                                                                                                    |
|         | b) Enter values. See SIP Header, URI Parameter Fields, on page 10the section SIP Header, URI Parameter Fields.                                                              |
|         | c) Click Add.                                                                                                    |
| Step 6  | To remove a URI parameter from the SIP header, do the following:                                                                                                    |
|         | a) Under the Remove URI Parameters heading, click New.                                                                                                    |
|         | b) Enter values. See SIP Header, URI Parameter Fields, on page 10.                                                                                                    |
|         | c) Click Add.                                                                                                    |
| Step 7  | To update a URI parameter in the SIP header, do the following:                                                                                                    |
|         | a) Under the Update URI Parameters heading, click New.                                                                                                    |
|         | b) Enter values. See SIP Header, URI Parameter Fields, on page 10.                                                                                                    |
|         | c) Click Add.                                                                                                    |
| Step 8  | To remove any parameters that you added in <b>Step 5</b> to <b>Step 7</b> , check the check box next to the parameter and click <b>Remove</b> .                             |
| Step 9  | To revert to the previous setting for any parameters that you added in <b>Step 5</b> to <b>Step 7</b> , check the check box next to the parameter and click <b>Revert</b> . |
| Step 10 | To edit the add or update parameters that you added in <b>Step 5</b> or <b>Step 7</b> , click the name of the parameter and make changes.                                   |
| Step 11 | In the Cisco Unified SIP Proxy header, click Commit Candidate Configuration to commit this change.                                                                          |
|         | Related Topics                                                                                                    |

Managing the System Configuration

# **Working With Header Parameters for SIP Headers**

### Procedure

| Step 1 | Choose Configure > Normalization Policies.                                                           |
|--------|----------------------------------------------------------------------------------------------------|
|        | The system displays the Normalization Policies page.                                                 |
| Step 2 | Click the underlined name of the normalization policy to work with.                                  |
|        | The system displays the Normalization Policy ' <name normalization="" of="" policy="">' page.</name> |
| Step 3 | Click the SIP Header tab.                                                                            |
| Step 4 | Click the Header Parameter tab.                                                                      |
| Step 5 | To add a header parameter to the SIP header do the following:                                        |
|        | a) Under the Add Header Parameters heading, click New.                                               |
|        | b) Enter values. See SIP Header, Header Parameter Fields, on page 12.                                |

I

|         | c) Click Add.                                                                                                    |
|---------|----------------------------------------------------------------------------------------------------|
| Step 6  | <ul> <li>To remove a header parameter from the SIP header, do the following:</li> <li>a) Under the Remove Header Parameters heading, click New.</li> <li>b) Enter values. See SIP Header, Header Parameter Fields, on page 12.</li> <li>c) Click Add.</li> </ul> |
| Step 7  | <ul> <li>To update a header parameter in the SIP header, do the following:</li> <li>a) Under the Update Header Parameters heading, click New.</li> <li>b) Enter values. See SIP Header, Header Parameter Fields, on page 12.</li> <li>c) Click Add.</li> </ul>   |
| Step 8  | To remove any parameters that you added in <b>Step 5</b> to <b>Step 7</b> , check the check box next to the parameter and click <b>Remove</b> .                                                                                                    |
| Step 9  | To revert to the previous setting for any parameters that you added in <b>Step 5</b> to <b>Step 7</b> , check the check box next to the parameter and click <b>Revert</b> .                                                                                      |
| Step 10 | To edit the add or update parameters that you added in <b>Step 5</b> or <b>Step 7</b> , click the name of the parameter and make changes.                                                                                                    |
| Step 11 | In the Cisco Unified SIP Proxy header, click <b>Commit Candidate Configuration</b> to commit this change.                                                                                                    |

### **Related Topics**

Managing the System Configuration